## 2024년 중소기업(소상공인) 확인서 발급절차 안내문

## 2024. 3.

◆ 중소기업(소상공인) 확인서는 기업이 필수자료를 제출하고 신청서를 작성하면 온라인으로 발급받을 수 있습니다. (온라인 발급 원칙)
 \* 확인서 발급 사이트 : 중소기업현황정보시스템(sminfo.mss.go.kr)
 ◆ 중소기업 범위 기준은 확인서 발급 사이트에서 확인하실 수 있습니다.
 \* 중소기업현황정보시스템 > 중소기업 범위 > 중소기업 기준
 ◆ 시스템 관련 문의 1811-6508 , 지방중소벤처기업청 연락처 37쪽 참고

### 기업별 유형 안내

□ 기업의 해당 유형\*에 따라 제출서류 및 발급 절차가 다를 수 있으니 아래의 '대상기업' 내용을 잘 숙지하여 주시기 바랍니다.

\* 유형은 국세청 과세 신고대상에 따라 구분됨

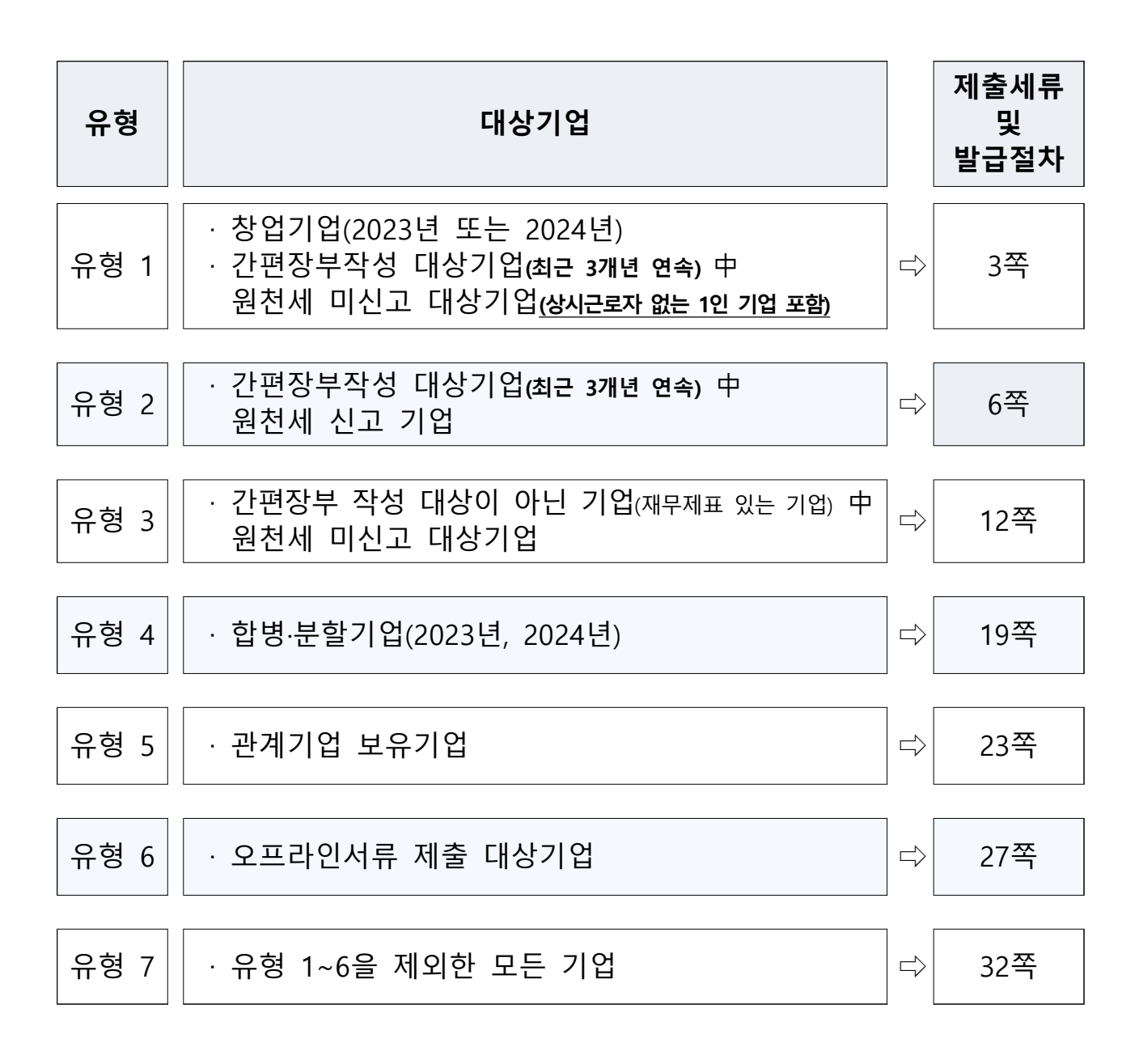

# 창업기업(2023년 또는 2024년) 가편장부작성 대상기업(최근 3개년 연속) 中 원천세 미신고 대상기업(상시근로자가 없는 1인 기업 포함)

### 제출서류

- 제출서류 없음
- 2 발급절차

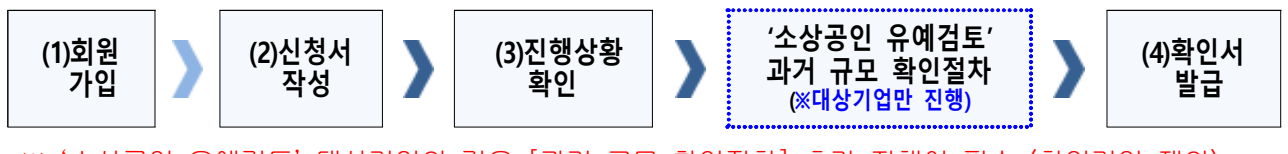

※ '소상공인 유예검토' 대상기업의 경우 [과거 규모 확인절차] 추가 진행이 필수 (창업기업 제외)

### (1) 회원가입

- ① 메인화면 우측 상단 [회원가입\*] ⇒ [일반회원] 클릭
- ② 약관동의 ⇒ 개인실명인증 ⇒ 이용자정보와 기업정보(필수) 입력
  - \* 회원가입은 신청기업 소속 직원 누구나 가능
- (2) 신청서 작성
- ① 메인화면 상단 [중소기업확인서 발급신청] ⇒ [신청서 작성] 클릭
- ② [신청기업 기본정보 입력] 화면 상단부터 기본정보 입력

|                                                                         | 10                                |                                                                                                    |                                               |     |
|-------------------------------------------------------------------------|-----------------------------------|----------------------------------------------------------------------------------------------------|-----------------------------------------------|-----|
| *[온라인자료제출]<br>(직전, 당해연도 참<br>[중소기업확인서별<br>*@물음표의내용<br>[2] 신청기업<br>기업명 * | 이후신<br>김기업,<br>1급신청<br>을반드기<br>이본 | 청서를 작성하시기 바랍니다.<br>3개년 간편장부기업, 분활.합병, 관계가<br>]-[제출자료 초회]에서 제출자료완료 여<br>시 확인하여 입력시 참고하시기 바랍니다<br>정보 입력 | 업보유 기업 제외)<br>부를 확인하신 후에 신청서(<br>ト.<br>대표지영 * | 들작성 |
|                                                                         | -                                 |                                                                                                    |                                               |     |
|                                                                         |                                   |                                                                                                    |                                               |     |
| 기업유형 •                                                                  | 0                                 | 재인기업 ~                                                                                                | 본정사업자등록일                                      | 0   |
| 기업유형 •<br>본정 사업자번호 •<br>*고유번호입력불가                                       | 0                                 | 개인기업 ~                                                                                                | 분정시업자등록일                                      | 0   |

#### < 신청서 작성 예시 화면 - 개인기업 >

※ 최근사업기간말일

| 입력하는 사업 기간 말일 | 발급되는 확인서의 유효기간       |
|---------------|----------------------|
| 2023-12-31    | 2024-4-1 ~ 2025-3-31 |

- · <u>사업기간말일이 12월 31일이 아닌 법인기업</u>은 <u>기업의 사업기간 말일</u>로 입력 (사업기간말일 예시: 3월 31일, 6월 30일 등)
- · 확인서 유효기간은 사업기간말일에서 3개월이 경과한 날로부터 1년간 적용
- ③ 화면 하단의 '필수자료 제출이 불가능한 기업해당 여부'중 **'간편장부대상** 기업', '원천징수이행상황신고서 제출이 불가능한 기업'에 체크 후 [저장] ⇒ [다음] 클릭

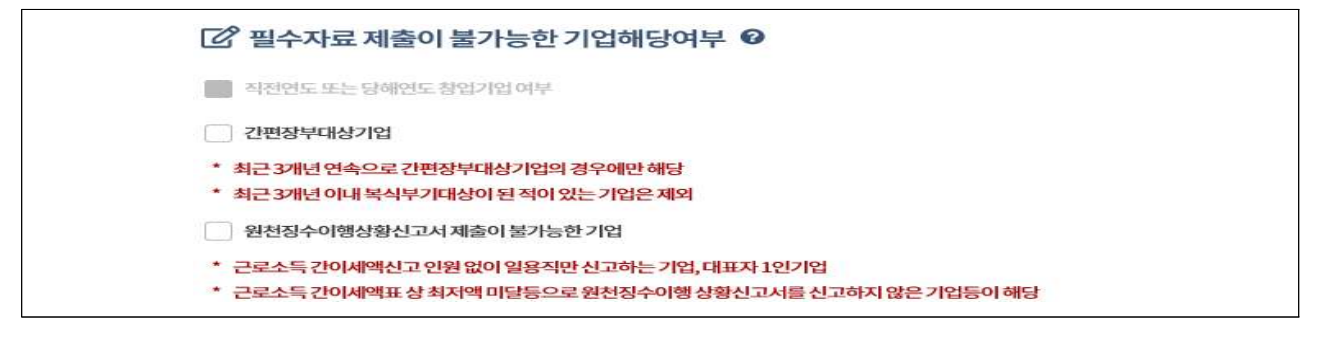

- \* '직전 연도 또는 당해 연도 창업기업' 여부는 자동 체크
- ④ 주요 재무정보, 주주현황 및 출자한 회사정보, 경쟁입찰 참여제한 여부확
   인, 상시근로자 현황 등의 정보를 각 화면별로 입력
- ⑤ 신청자 정보 입력 후 [신청서 제출] 클릭

### (3) 진행상황확인

- ① 메인화면 상단 [중소기업확인서 발급신청] ⇒ [진행상황 확인] 클릭
- ② [진행상황 결과]의 '진행상황' 확인

| '완료'인 경우      | '소상공인 유예검토'인 경우                        |
|---------------|----------------------------------------|
| [확인서 발급완료] 클릭 | [과거 규모 확인절차] 진행<br>* 진행방법은 다음 페이지에서 설명 |

※ 확인서가 정상적으로 발급되지 않은 경우, [진행상황확인] 메뉴에서 오류사항 확인

### ◈ '소상공인 유예검토' 대상기업 과거규모 확인절차 추가 진행

《신청서 작성·제출하였으나 진행상황이 '소상공인 유예검토'인 기업만 해당》

《소상공인유예검토》 소상공인기본법이 재정, 시행(2021.02.05) 됨에 따라, 중소기업확인서 유 효기간이 2022.04.01일 이후인 중소기업확인서 발급 시 '소상공인 유예검토' 대상 기업에 해 당하는 경우에는 당해 연도 기업규모 확인절차 외에 추가 절차를 진행해야 합니다. 이에, '소 상공인 유예검토' 대상기업은 과거에 소상공인이었는지 확인을 위하여 <u>과거년도 자료를 추</u> <u>가로 제출</u>하셔야 하는 점 참고하시기 바랍니다.

#### (가) 과거확인 필수사항 입력

- [중소기업확인서 발급신청] ⇒ [진행상황 확인] 메뉴에서 '진행상황 결과'
   우측 '비고'란의 [2단계 과거확인 필수사항 입력] 클릭
- ② 사업기간말일에 따른 과거 주업종, 직전년 주업종, 주주 및 출자정보등록, 주요 재무정보, 근로자수 등 정보 입력
- ③ 각 항목별 입력 완료 후 [저장] 클릭

#### (나) 진행상황 확인 [새로고침]

- ① [중소기업확인서 발급신청] ⇒ [진행상황 확인] 메뉴에서 '진행상황 결과'
   우측 '비고'란의 [3단계 새로고침] 클릭
   \* 확인서 발급이 되지 않은 경우, [오류확인] 클릭하여 오류사항 확인
- ② [진행상황 결과]의 '진행상황' 확인 ⇒ '완료'된 경우 ⇒ '결과보기'의
   [확인서 발급 완료] 클릭
- ※ [2단계 과거확인 필수사항 입력] 저장 후 [3단계 새로고침]눌렀으나, 기업 규모가 확인 되지 않는 기업의 경우 관할 지방중소벤처기업청으로 별도 문의

### (4) 확인서 발급

메인화면 상단 [중소기업확인서 발급신청] ⇒ [확인서 출력/수정] 메뉴에 서 인쇄할 확인서 선택 ⇒ [국문확인서 출력] 클릭

\* 확인서 발급이 안 된 경우, [진행상황확인] 메뉴에서 오류사항 확인

## 유형2 간편장부작성 대상기업(최근 3개년 연속) 中 원천세 신고 기업

### 1 제출서류

| 온라인 제출                                   | 오프라인 제출                                                                                                    |
|------------------------------------------|----------------------------------------------------------------------------------------------------|
| 1. 2023년 원천징수이행상황신고서<br>(지점이 있는 경우 지점포함) | 1. 사업자등록증         2. 2023년 원천징수이행상황신고서<br>(지점이 있는 경우 지점포함)         3. 최근 3개년(2021,2022,2023)<br>부가가치세 과세표준증명원<br>(또는 부가가치세 면세사업자수입금액증명) |
|                                          | 4. 김경사 경암 중 연락시                                                                                                    |

※ (상시근로자 20명 이상 기업) 원천징수이행상황신고서 제출여부 선택가능

→ 제출 안하는 경우만 신청서 작성 시 '상시근로자 20명 이상' 체크 (단, 체크 시 상시근로자수는 '20명'으로 일괄 반영됨)

### ◇ 오프라인 자료 제출하는 경우 원천세 자료는 기본적으로 온라인으로 제출하나, 아래의 경우는 온라인 자료제출이 불가능하므로 오프라인으로 제출하셔야 합니다. 1. [온라인 자료제출 하러가기(WEB제출)]에서 국세청에 등록된 '공동인증서'로 신고자료 전송이 불가능한 경우(수정신고, 기한후신고 등) 2. [전자신고 파일 제출 프로그램]에서 원천세 전자신고 파일 전송 시 아래 내용에 해당하는 경우 ① 원천세 신고기한이 지난 후 신고하여 만든 전자파일 ② 수정 신고하여 만든 전자파일 ③ '전자신고 파일의 확장자명'이 아래와 다른 경우 전자신고 파일 종류 2021년 자료 2022년 자료 2023년 자료 원천세(정기신고) 해당 없음 해당 없음 .01 ☞ 확장자명은 파일 이름의 맨 뒤를 확인하시면 됩니다. 2016법인세.01 20150529C103900.01 1120150529C103900.01 ④ 원천세를 홈택스 자체 세금신고 프로그램을 통해 기업이 직접 기재하여 전자신고 파일을 제작할 수 없는 경우

※ 오프라인 제출서류에는 직인날인하고, 사본일 경우 원본대조필 날인하여 제출

2 발급절차

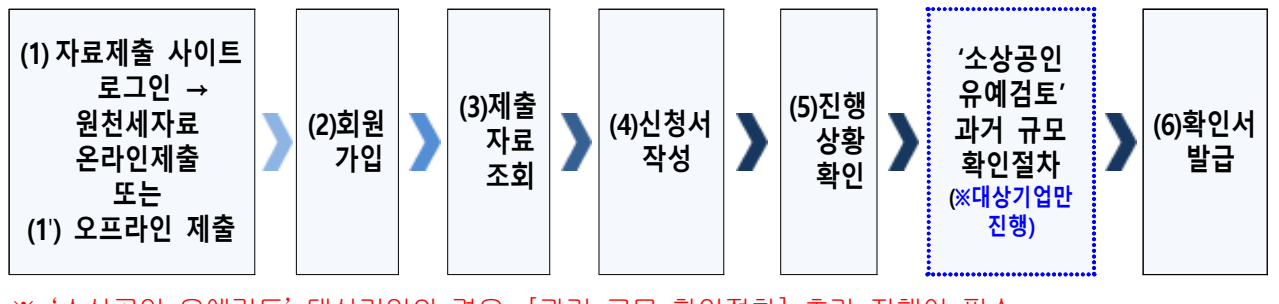

※ '소상공인 유예검토' 대상기업의 경우, [과거 규모 확인절차] 추가 진행이 필수

### (1) 온라인 원천세 자료제출(온라인 자료제출사이트 로그인 후)

- ※ 온라인 자료제출 사이트는 회원가입을 하지 않아도 이용 가능
- ① 메인화면 상단 [중소기업확인서 발급신청] ⇒ [온라인 자료제출] 클릭
- ② 기업 유형 선택 (법인기업 또는 개인기업) 클릭
- ③ '온라인 자료제출 하러가기(WEB제출)' 클릭 후 로그인
- ④ 2023년 원천세 신고자료를 온라인 제출(업로드)

#### ※ 주의사항

- (자료전송사이트 로그인) 반드시 국세청에 등록된 공동인증서로만 로그인 가능
- · (원천세 전자신고 파일로 제출 시) 파일명이 같을 경우 하나만 업로드 됨
   원천세 전자신고 파일의 이름을 월별로 다르게 만들어 주실 것
- ·(원천세 전자신고 파일로 제출 시) '23.2월에 작성된 원천세 연말정산신고분 제외하고 제출 요망

### (1') 오프라인 원천세 자료제출

'관할 지방중소벤처기업청(☞37쪽 붙임 참조)'으로 **우편(등기) 제**출

#### ※ 주의사항

- ·모든 제출서류에는 직인 및 사본일 경우 원본대조필 날인하여 제출
- · 오프라인 자료제출 후 확인서 발급까지 수일이 소요될 수 있으므로 중소기업 확인서가 필요한 시기에 맞춰 미리 준비
- · 서류가 접수된 순서대로 처리됩니다.
- (2) 회원가입
- ① 메인화면 우측 상단 [회원가입\*] ⇒ [일반회원] 클릭
- ② 약관동의 ⇒ 개인실명인증 ⇒ 이용자정보와 기업정보(필수) 입력
  - \* 회원가입은 신청기업 소속 직원 누구나 가능

### (3) 제출자료 조회

- ① 메인화면 상단 [중소기업확인서 발급신청] ⇒ [제출자료 조회] 클릭
- ② 자료조회 항목 [원천징수 전자신고(개인, 법인)]으로 선택 ⇒ [검색] 클릭
- ③ 조회된 원천세 자료내역이 '23.1월~12월(12개월) 맞는지 확인 후 [원천징 수\_전자신고] 파란 버튼 클릭 → 12개월 근로자 인원 확인 \* (사업기간이 1~12월 아닌 기업) 최근 결산한 사업기간에 맞는 원천세 자료조회
  - \* 오프라인(우편) 제출 자료는 제출자료조회 메뉴에서 조회되지 않음
  - ※ 원천세 자료가 누락되거나 또는 온라인 자료 제출이 정상적으로 제출되지 못한 경우, 관할 지방중소벤처기업청으로 우편(등기)으로 서류 접수

#### (4) 신청서 작성

① 메인화면 상단 [중소기업확인서 발급신청] ⇒ [신청서 작성] 클릭

② [신청기업 기본정보 입력] 화면 상단부터 기본정보 입력

| *[윤리인자료제출](                                | 이후신         | 헛서를 작성하시기 바랍니다.        |                                       |     |  |
|--------------------------------------------|-------------|------------------------|---------------------------------------|-----|--|
| (직전,당해연도 창업                                | 십기업,:       | 3개년 간편장부기업,분할.합병,관계기   | 업보유기업제외)                              |     |  |
| [중소기업확인서 발                                 | 급신청         | ]-[제출자료 조회]에서 제출자료완료 여 | 부를 확인하신 후에 신청서를 적                     | i성  |  |
| · @ 돌음표의 내용물                               | EDICA       | 시확인하여 입력시 삼고하시기 바랍니다   | 4.                                    |     |  |
| 🕜 신청기업                                     | 기본          | 정보입력                   |                                       |     |  |
|                                            |             | 1                      |                                       | 1   |  |
|                                            | -           |                        |                                       |     |  |
| 기업명 *                                      | 0           |                        | rinvis -                              |     |  |
| 기업명 *<br>기업유형 *                            | 0           | 개인기업 ~                 | 본정사업자등록일 🚱                            | > [ |  |
| 기업명 *<br>기업유형 *                            | 0           | 개인기업 ~                 | ·네프사공 ·<br>본정사업자등록일                   | >   |  |
| 기업명 *<br>기업유형 •<br>본정 사업자변호 *<br>*고유번호입력불가 | 0<br>0<br>0 | 개인기업 ~                 | 사료사장 ·<br>본정사업자등록일                    | >   |  |
| 기업명 *<br>기업유형 *<br>본정 사업자번호 *<br>*고유번호입력불가 | 0<br>0      | 개인기업 ~                 | ····································· | >   |  |

#### < 신청서 작성 예시 화면 - 개인기업 >

※ 최근사업기간말일

| 입력하는 사업 기간 말일 | 발급되는 확인서의 유효기간       |
|---------------|----------------------|
| 2023-12-31    | 2024-4-1 ~ 2025-3-31 |

- · <u>사업기간말일이 12월 31일이 아닌 법인기업</u>은 <u>기업의 사업기간 말일</u>로 입 력(사업기간말일 예시: 3월 31일, 6월 30일 등)
- · 확인서 유효기간은 사업기간말일에서 3개월이 경과한 날로부터 1년간 적용

③ 화면 하단의 '필수자료 제출이 불가능한 기업해당 여부' 중 **'간편장부대상** 기업'에 체크 후 [저장] ⇒ [다음] 클릭

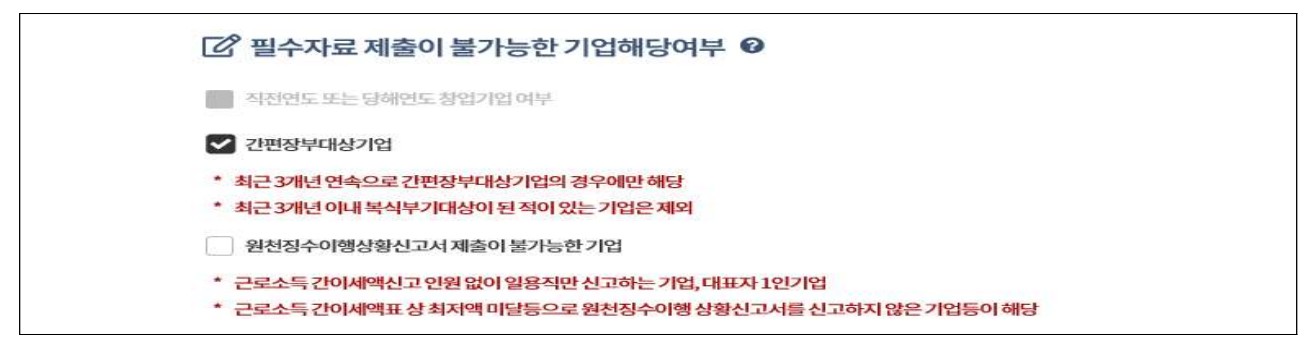

- ④ 주요 재무정보, 주주현황 및 출자한 회사정보, 경쟁입찰 참여제한 여부확
   인, 상시근로자 현황 등의 정보를 각 화면별로 입력
- ⑤ 신청자 정보 입력 후 [신청서 제출] 클릭
- (3) 진행상황확인
- ① 메인화면 상단 [중소기업확인서 발급신청] ⇒ [진행상황 확인] 클릭
- ② [진행상황 결과]의 '진행상황' 확인

| '완료'인 경우      | '소상공인 유예검토'인 경우                    |
|---------------|------------------------------------|
| [확인서 발급완료] 클릭 | [과거 규모 확인절차] 진행<br>* 진행방법은 아래에서 설명 |

※ 확인서가 정상적으로 발급되지 않은 경우, [진행상황확인] 메뉴에서 오류사항 확인

### ◈ '소상공인 유예검토' 대상기업 과거규모 확인절차 추가 진행

《신청서 작성·제출하였으나 진행상황이 '소상공인 유예검토'인 기업만 해당》

《소상공인유예검토》 소상공인기본법이 재정, 시행(2021.02.05) 됨에 따라, 중소기업확인서 유 효기간이 2022.04.01일 이후인 중소기업확인서 발급 시 '소상공인 유예검토' 대상 기업에 해 당하는 경우에는 당해 연도 기업규모 확인절차 외에 추가 절차를 진행해야 합니다. 이에, '소 상공인 유예검토' 대상기업은 과거에 소상공인이었는지 확인을 위하여 <u>과거년도 자료를 추</u> <u>가로 제출</u>하셔야 하는 점 참고하시기 바랍니다.

### (가) 과거 자료제출

| 온라인제출                                                              | 오프라인 제출*                                                                                                    |
|--------------------------------------------------------------------|----------------------------------------------------------------------------------------------------|
| 1. 최근 2,3,4개년 전(2020,2021,2022)<br>원천징수이행상황신고서<br>(지점이 있는 경우 지점포함) | <ol> <li>사업자등록증</li> <li>최근 4개년         <ul> <li>(2020,2021,2022,2023)</li> <li>원천징수이행상황신고서</li> <li>(지점이 있는 경우 지점포함)</li> </ul> </li> <li>최근 6개년         <ul> <li>(2018,2019,2020,2021,2022,2023)</li> <li>부가가치세 과세표준증명원</li> <li>(또는 부가가치세 면세사업자수입금액증명)</li> </ul> </li> <li>담당자 명함 등 연락처</li> </ol> |

\* 오프라인 제출서류에는 직인날인하고, 사본일 경우 원본대조필 날인하여 제출

- ① 우측 [1단계 과거 자료제출] 클릭
- ② 기업 유형 선택 (법인기업 또는 개인기업) 클릭
- ③ '온라인 자료제출 하러가기(WEB제출)' 클릭 후 로그인
  - \* 온라인 자료제출 사이트는 회원가입을 하지 않아도 이용 가능
- ④ 최근 2,3,4개년 전(2020,2021,2022) 원천세 신고자료를 온라인 제출(업로드)
  - ※ 원천세 자료가 누락 또는 온라인 자료 제출이 정상적으로 제출되지 못한 경우, 관할 지방중소벤처기업청으로 우편(등기)으로 서류 접수
- (나) 과거확인 필수사항 입력
  - [중소기업확인서 발급신청] ⇒ [진행상황 확인] 메뉴에서 '진행상황 결과'
     우측 '비고'란의 [2단계 과거확인 필수사항 입력] 클릭
  - ② 사업기간말일에 따른 과거 주업종, 직전년 주업종, 주주 및 출자정보등록,
     주요 재무정보, 근로자수 등 정보 입력

\* ('18,'19,'20년도 간편장부작성 대상기업) '<u>간편장부대상기업</u>' 체크 후 매출액 등 직접입력 ③ 각 항목별 입력 완료 후 [저장] 클릭

### (다) 진행상황 확인 [새로고침]

- ① [중소기업확인서 발급신청] ⇒ [진행상황 확인] 메뉴에서 '진행상황 결과'
   우측 '비고'란의 [3단계 새로고침] 클릭
   \* 확인서 발급이 되지 않은 경우, [오류확인] 클릭하여 오류사항 확인
- ② [진행상황 결과]의 '진행상황' 확인 ⇒ '완료'된 경우 ⇒ '결과보기'의 [확
   인서 발급 완료] 클릭
- ※ [2단계 과거확인 필수사항 입력] 저장 후 [3단계 새로고침]눌렀으나, 기업 규모가 확인
   되지 않는 기업의 경우 관할 지방중소벤처기업청으로 별도 문의

### (6) 확인서 발급

메인화면 상단 [중소기업확인서 발급신청] ⇒ [확인서 출력/수정] 메뉴에 서 인쇄할 확인서 선택 ⇒ [국문확인서 출력] 클릭

\* 확인서 발급이 안 된 경우, [진행상황확인] 메뉴에서 오류사항 확인

### 유형3 간편장부 작성대상이 아닌 기업(재무제표 있는 기업) 中 원천세 미신고 대상기업

### 1 제출서류

### • 법인기업

| 온라인 제출                                | 오프라인 제출                                                                                                    |
|---------------------------------------|----------------------------------------------------------------------------------------------------|
| 1. 최근 3개년(2021,2022,2023)<br>법인세 신고자료 | 1. 사업자등록증         2. 법인등기부등본(말소사항포함)         3. 최근 3개년(2021,2022,2023)         감사보고서(또는 재무제표)*         4. 최근 3개년(2021, 2022, 2023)         조정후수입금액명세서         5. 최근 연도 말(2023)         주식등변동상황명세서         c. 다다니 명하 두, 여러비 |
|                                       | 0. 급증시 성접 등 친락시                                                                                                    |

\* 외부감사 대상 기업은 감사보고서 / 비외감 기업은 재무제표 제출

### • 개인기업

| 온라인 제출                                                                   | 오프라인 제출                                                                                                    |
|--------------------------------------------------------------------------|----------------------------------------------------------------------------------------------------|
| 1. 최근 3개년(2021,2022,2023)<br>종합소득세 신고자료<br>2. 최근 1개년(2023)<br>부가가치세 신고자료 | 1. 사업자등록증         2. 최근 3개년(2021,2022,2023) 재무제표         3. 최근 1개년(2023)         부가가치세표준증명원         (또는 부가가치세 면세사업자수입금액증명)         4. 담당자 명함 등 연락처 |
|                                                                          |                                                                                                    |

※ 2023년 종합소득세를 아직 신고하지 않은 기업은 2023년 부가세 신고자료 제출

◇ 오프라인 자료 제출하는 경우

법인세, 종합소득세, 부가세 신고자료 등은 기본적으로 온라인으로 제출하나, 아래의 경우는 온라인 자료제출이 불가능하므로 오프라인으로 제출하셔야 합니다.

- 1. [온라인 자료제출 하러가기(WEB제출)]에서 국세청에 등록된 '공동인증서'로 신고자료 전송이 불가능한 경우(수정신고, 기한후신고 등)
- [전자신고 파일 제출 프로그램]에서 법인세, 소득세, 부가세전자신고파일 전송 시 아래 내용에 해당하는 경우
  - ① 법인세, 종합소득세, 부가세 신고기한이 지난 후 신고하여 만든 전자파일
  - ② 수정 신고하여 만든 전자파일
  - ③ 종합소득세 신고 시 사업장의 공동대표가 있어 세금을 나누어 신고하는 기업
  - ④ 부가세 수정신고, 월별, 연 단위 신고 파일
  - ⑤ '전자신고 파일의 확장자명'이 아래와 다른 경우

| 전자신고 파일 종류 | 2021년 자료 | 2022년 자료 | 2023년 자료 |
|------------|----------|----------|----------|
| 법인세, 종합소득세 | .01      | .01      | .01      |
| 부가세        | 해당 없음    | 해당 없음    | .101     |

☞ 확장자명은 파일 이름의 맨 뒤를 확인하시면 됩니다.

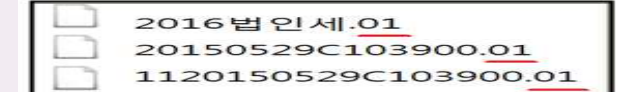

※ 오프라인 제출서류에는 직인날인하고, 사본일 경우 원본대조필 날인하여 제출

2 발급절차

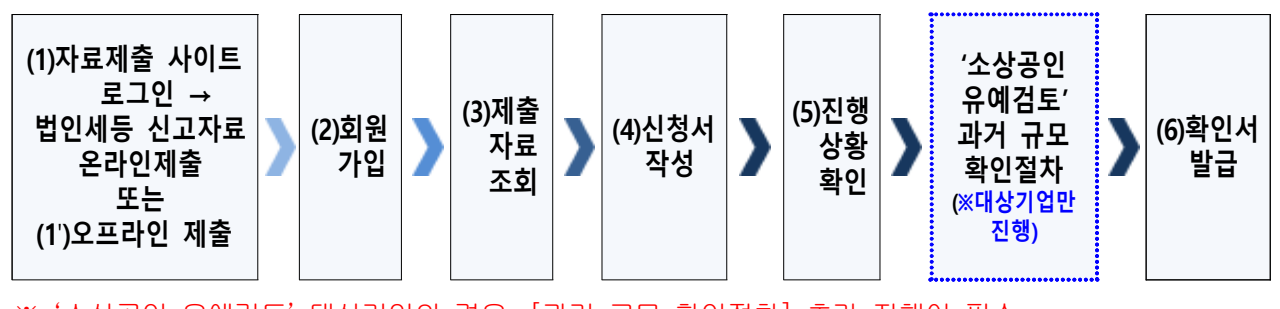

※ '소상공인 유예검토' 대상기업의 경우, [과거 규모 확인절차] 추가 진행이 필수

### (1) 온라인 법인세등 신고자료 제출(온라인 자료제출사이트 로그인 후)

※ 온라인 자료제출 사이트는 회원가입을 하지 않아도 이용 가능

- ① 메인화면 상단 [중소기업확인서 발급신청] ⇒ [온라인 자료제출] 클릭
- ② 기업 유형 선택 (법인기업 또는 개인기업) 클릭

- ③ '온라인 자료제출 하러가기(WEB제출)' 클릭 후 로그인
- ④ 기업별(법인기업 또는 개인기업) 자료를 온라인 제출(업로드)

#### ※ 주의사항(재무제표)

- (자료전송사이트 로그인) 반드시 국세청에 등록된 공동인증서로만 로그인 가능
- ·재무제표 자체 기장하는 기업은 관련 자료를 직접 제출
- · 기존에 제출한 자료는 제출하지 않고 최신자료만 제출

#### (1') 오프라인 재무제표등 자료제출

'관할 지방중소벤처기업청(☞37쪽 붙임 참조)'으로 <mark>우편(등기) 제</mark>출

- ※ 주의사항
- ·모든 제출서류에는 직인 및 사본일 경우 원본대조필 날인하여 제출
- · 오프라인 자료제출 후 확인서 발급까지 수일이 소요될 수 있으므로 중소기업 확인서가 필요한 시기에 맞춰 미리 준비
- · 서류가 접수된 순서대로 처리됩니다.

(2) 회원가입

- ① 메인화면 우측 상단 [회원가입\*] ⇒ [일반회원] 클릭
- ② 약관동의 ⇒ 개인실명인증 ⇒ 이용자정보와 기업정보(필수) 입력
   \* 회원가입은 신청기업 소속 직원 누구나 가능

### (3) 제출자료 조회

- ① 메인화면 상단 [중소기업확인서 발급신청] ⇒ [제출자료 조회] 클릭
- ② 자료조회 항목 [재무제표(개인, 법인)]으로 선택 ⇒ [검색] 클릭
- ③ 조회된 재무제표 자료내역이 최근 3개년(2021,2022,2023)이 맞는지 확인 후 [재무제표] 파란 버튼 클릭 → 재무상태표와 손익계산서의 수치 확인
- ④ (법인사업자만) 자료조회 항목 [조정후수입금액명세서]로 선택 ⇒
   [검색] 클릭 → 조회된 조정후수입금액명세서 자료내역이 최근 3개년 (2021,2022,2023)이 맞는지 확인
- ⑤ (종합소득세 신고 전 개인사업자만) 자료조회 항목 [부가세 매입매출 상세 (개인)]으로 선택 ⇒ [검색] 클릭 → 조회된 부가세 매입매출 상세 자료내 역이 최근 1개년(2023)이 맞는지 확인
  - \* 오프라인(우편) 제출 자료는 제출자료조회 메뉴에서 조회되지 않음
  - ※ 재무제표 등의 자료가 누락되거나 또는 온라인 자료 제출이 정상적으로 제출되지 못 한 경우, 관할 지방중소벤처기업청으로 우편(등기)으로 서류 접수

### (4) 신청서 작성

① 메인화면 상단 [중소기업확인서 발급신청] ⇒ [신청서 작성] 클릭
 ② [신청기업 기본정보 입력] 화면 상단부터 기본정보 입력

| 신성서 4                                                           | 각성                              |                                                                                                    |                                       |    |
|-----------------------------------------------------------------|---------------------------------|----------------------------------------------------------------------------------------------------|---------------------------------------|----|
| *[은리인자료제술]<br>(직전,당해연도 참(<br>[중소기업확인서별<br>*@물음표의내용(<br>[조] 신청기업 | 이후신<br>업기업,<br>급신청<br>을반드<br>기본 | 청서를 작성하시기 바랍니다.<br>3개년 간편장부기업, 분활 합병, 관계가<br>1] [제출자료 조회]에서 제출자료완료 여<br>시 확인하여 입력시 참고하시기 바랍니다<br>- 정 보 입력 | 업보유 기업 제외)<br>부를 확인하신 후에 신청서를 직<br>ት. | t성 |
|                                                                 |                                 |                                                                                                    |                                       |    |
| 기업명 *                                                           | 0                               |                                                                                                    | 대표자명 •                                |    |
| 기업명 *<br>기업유형 *                                                 | 0                               | 개인기업 ~                                                                                                    | 대표자명 * 본정사업자등록일                       |    |
| 기업명 *<br>기업유형 *<br>본점 사업자번호 *<br>*고유번호입역불가                      | 0<br>0<br>0                     | 개인가입 ~                                                                                                    | 대표자명*<br>본정사업자등록일                     | •  |
| 기업명 •<br>기업유형 •<br>본정 사업자변호 •<br>*고유변호입력물가<br>본정 사업장수소 •        | 0<br>0<br>0                     | 개인기업 ~                                                                                                    | 대표자명 *<br>본정사업자등록일            우편번호    | >  |

< 신청서 작성 예시 화면 - 개인기업 >

※ 최근사업기간말일

| 입력하는 사업 기간 말일 | 발급되는 확인서의 유효기간       |
|---------------|----------------------|
| 2023-12-31    | 2024-4-1 ~ 2025-3-31 |

- · <u>사업기간말일이 12월 31일이 아닌 법인기업</u>은 <u>기업의 사업기간 말일</u>로 입 력(사업기간말일 예시: 3월 31일, 6월 30일 등)
- · 확인서 유효기간은 사업기간말일에서 3개월이 경과한 날로부터 1년간 적용
- ③ 화면 하단의 '필수자료 제출이 불가능한 기업해당 여부' 중 **'원천징수이행** 상황신고서 제출이 불가능한 기업'에 체크 후 [저장] ⇒ [다음] 클릭

| ☑ 필수자료 제출이 불가능한 기업해당여부 ❷                               |
|--------------------------------------------------------|
| 직전연도 또는 당해연도 창업기업 여부                                   |
| 간편장부대상기업                                               |
| * 최근 3개년 연속으로 간편장부대상기업의 경우에만 해당                        |
| * 최근 3개년 이내 복식부기대상이 된적이 있는 기업은 제외                      |
| ✔ 원천징수이행상황신고서 제출이 불가능한 기업                              |
| * 근로소득 간이세액신고 인원 없이 일용직만 신고하는 기업, 대표자 1인기업             |
| * 근로소득 간이세액표 상 최저액 미달등으로 원천징수이행 상황신고서를 신고하지 않은 기업등이 해당 |

④ 주요 재무정보, 주주현황 및 출자한 회사정보, 경쟁입찰 참여제한 여부확

인, 상시근로자 현황 등의 정보를 각 화면별로 입력

⑤ 신청자 정보 입력 후 [신청서 제출] 클릭

#### (3) 진행상황확인

① 메인화면 상단 [중소기업확인서 발급신청] ⇒ [진행상황 확인] 클릭
 ② [진행상황 결과]의 '진행상황' 확인

| '완료'인 경우      | '소상공인 유예검토'인 경우                    |
|---------------|------------------------------------|
| [확인서 발급완료] 클릭 | [과거 규모 확인절차] 진행<br>* 진행방법은 아래에서 설명 |

※ 확인서가 정상적으로 발급되지 않은 경우, [진행상황확인] 메뉴에서 오류사항 확인

### ◈ '소상공인 유예검토' 대상기업 과거규모 확인절차 추가 진행

《신청서 작성·제출하였으나 진행상황이 '소상공인 유예검토'인 기업만 해당》

《소상공인유예검토》소상공인기본법이 재정, 시행(2021.02.05) 됨에 따라, 중소기업확인서 유 효기간이 2022.04.01일 이후인 중소기업확인서 발급 시 '소상공인 유예검토' 대상 기업에 해 당하는 경우에는 당해 연도 기업규모 확인절차 외에 추가 절차를 진행해야 합니다. 이에, '소 상공인 유예검토' 대상기업은 과거에 소상공인이었는지 확인을 위하여 <u>과거년도 자료를 추</u> 가로 제출하셔야 하는 점 참고하시기 바랍니다.

(가) 과거 자료제출

• 법인기업

| 온라인 제출                                      | 오프라인 제출**                                                                                                    |
|---------------------------------------------|----------------------------------------------------------------------------------------------------|
| 1. 최근 4,5,6개년 전(2018,2019,2020)<br>법인세 신고자료 | <ol> <li>사업자등록증</li> <li>법인등기부등본(말소사항포함)</li> <li>최근 6개년         <ul> <li>(2018,2019,2020,2021,2022,2023)</li> <li>감사보고서(또는 재무제표)<sup>*</sup></li> </ul> </li> <li>최근 6개년</li> </ol> |

| (2018,2019,2020,2021,2022,2023) |
|---------------------------------|
| 조정후수입금액명세서                      |
| 5. 최근 4개년 연도말                   |
| (2020,2021,2022,2023)           |
| 주식등변동상황명세서                      |
| 6. 담당자 명함 등 연락처                 |

\* 외부감사 대상 기업은 감사보고서 / 비외감 기업은 재무제표 제출

- \*\* 오프라인 제출서류에는 직인날인하고, 사본일 경우 원본대조필 날인하여 제출
- 개인기업

| 온라인 제출                          | 오프라인 제출*                        |
|---------------------------------|---------------------------------|
| 1. 최근 4,5,6개년 전(2018,2019,2020) | 1. 사업자등록증                       |
| 종합소득세 신고자료                      | 2. 최근 6개년                       |
|                                 | (2018,2019,2020,2021,2022,2023) |
|                                 | 재무제표                            |
|                                 | 3. 최근 1개년 <mark>(2023)</mark>   |
|                                 | 부가가치세표준증명원                      |
|                                 | (또는 부가가치세 면세사업자수입금액증명)          |
|                                 | 4. 담당자 명함 등 연락처                 |

※ 2023년 종합소득세를 아직 신고하지 않은 기업은 2023년 부가세 신고자료 제출

\* 오프라인 제출서류에는 직인날인하고, 사본일 경우 원본대조필 날인하여 제출

- ① 우측 [1단계 과거 자료제출] 클릭
- ② 기업 유형 선택 (법인기업 또는 개인기업) 클릭
- ③ '온라인 자료제출 하러가기(WEB제출)' 클릭 후 로그인
   \* 온라인 자료제출 사이트는 회원가입을 하지 않아도 이용 가능
- ④ 최근 4,5,6개년 전(2018,2019,2020) 법인세 또는 종합소득세 신고자료를 온라인 제출(업로드)
  - \* 법인세, 종합소득세 신고자료가 누락 또는 온라인 자료 제출이 정상적으로 제출되지
     못한 경우, 관할 지방중소벤처기업청으로 우편(등기)으로 서류 접수
- (나) 과거확인 필수사항 입력
  - [중소기업확인서 발급신청] ⇒ [진행상황 확인] 메뉴에서 '진행상황 결과'
     우측 '비고'란의 [2단계 과거확인 필수사항 입력] 클릭
  - ② 사업기간말일에 따른 과거 주업종, 직전년 주업종, 주주 및 출자정보등록, 주요 재무정보, 근로자수 등 정보 입력

- \* ('20,'21,'22년도 원천세 미신고 기업) '원천징수이행상황신고서 제출이 불가능한 기업' 체 크 후 근로자 수 '0명' 직접입력
- ③ 각 항목별 입력 완료 후 [저장] 클릭
- (다) 진행상황 확인 [새로고침]
- ① [중소기업확인서 발급신청] ⇒ [진행상황 확인] 메뉴에서 '진행상황 결과'
   우측 '비고'란의 [3단계 새로고침] 클릭
   \* 확인서 발급이 되지 않은 경우, [오류확인] 클릭하여 오류사항 확인
- ② [진행상황 결과]의 '진행상황' 확인 ⇒ '완료'된 경우 ⇒ '결과보기'의 [확
   인서 발급 완료] 클릭
- ※ [2단계 과거확인 필수사항 입력] 저장 후 [3단계 새로고침]눌렀으나, 기업 규모가 확인 되지 않는 기업의 경우 관할 지방중소벤처기업청으로 별도 문의

### (6) 확인서 발급

메인화면 상단 [중소기업확인서 발급신청] ⇒ [확인서 출력/수정] 메뉴에 서 인쇄할 확인서 선택 ⇒ [국문확인서 출력] 클릭 \* 확인서 발급이 안 된 경우, [진행상황확인] 메뉴에서 오류사항 확인

## 유형4 합병·분할기업(2023년, 2024년)

### 1 제출서류

- 확인서 신청기업
  - \* 관련법: 중소기업기본법 시행령 제7조(평균매출액등의 산정) ②항 3호 적용)

| 직전 사업연도 <mark>(2023년</mark> ) 합병, 분할한 경우          | 해당 사업연도 <mark>(2024년</mark> ) 합병, 분할한 경우 |
|---------------------------------------------------|------------------------------------------|
| 1. 사업자등록증                                         | 1. 사업자등록증                                |
| 2. 법인등기부 등본( <mark>말소사항 포함</mark> )               | 2. 법인등기부 등본( <mark>말소사항 포함</mark> )      |
| 3. (합병·분할일로부터 신청일까지의)                             | 3. (합병·분할일로부터 신청일까지의)                    |
| 매월 원천징수이행상황신고서(지점포함)                              | 매월 원천징수이행상황 신고서(지점포함)                    |
| 4. (합병·분할 일로부터 신청일까지의)                            | 4. (합병·분할일로부터 신청일까지의)                    |
| 매월 매출액 확인서류                                       | 매월 매출액 확인서류                              |
| (기간별 손익계산서 또는 일별매출액)                              | 5. (합병·분할일 기준)재무제표 및 주주명부                |
| 5. <mark>2023년</mark> 감사보고서(또는 재무제표) <sup>*</sup> | 6. 담당자 명함 등 연락처                          |
| 6. <mark>2023년말 기준</mark> 주식등변동상황명세서              |                                          |
| 7. (합병분할일기준) 주주명부                                 |                                          |
| 8. <mark>2023년</mark> 조정후수입금액명세서                  |                                          |
| 9. 소멸법인 사업자등록증                                    |                                          |
| 10. 담당자 명함 등 연락처                                  |                                          |

\* 외부감사 대상 기업은 감사보고서 / 비외감 기업은 재무제표 제출

\*\* 오프라인 제출서류에는 직인날인하고, 사본일 경우 원본대조필 날인하여 제출

### ※ ('22년 및 '22년 이전 합병·분할기업) 존속기업은 합병·분할 이전 사업기간 서류도 제출하 셔야 합니다.

- \* 관련법: 중소기업기본법 시행령 제7조(평균매출액등의 산정) ②항 1호 또는 2호 적용)
- 신청기업의 관계기업(해당기업만 제출)

| 관계기업에 대한 서류                                                         |
|---------------------------------------------------------------------|
| 1. 사업자등록증                                                           |
| 2. 법인등기부등본( <mark>말소사항 포함</mark> )                                  |
| 3. 최근 3개년 <mark>(2021,2022,2023)</mark> 감사보고서(또는 재무제표) <sup>*</sup> |
| 4. 최근 3개년 <mark>(2021,2022,2023)</mark> 조정후수입금액명세서                  |
| 5. 최근 연도 말 기준( <mark>2023년 말</mark> ) 주식등변동상황명세서                    |
| * 외부감사 대상 기업은 감사보고서 / 비외감 기업은 재무제표 제출                               |

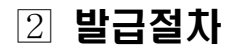

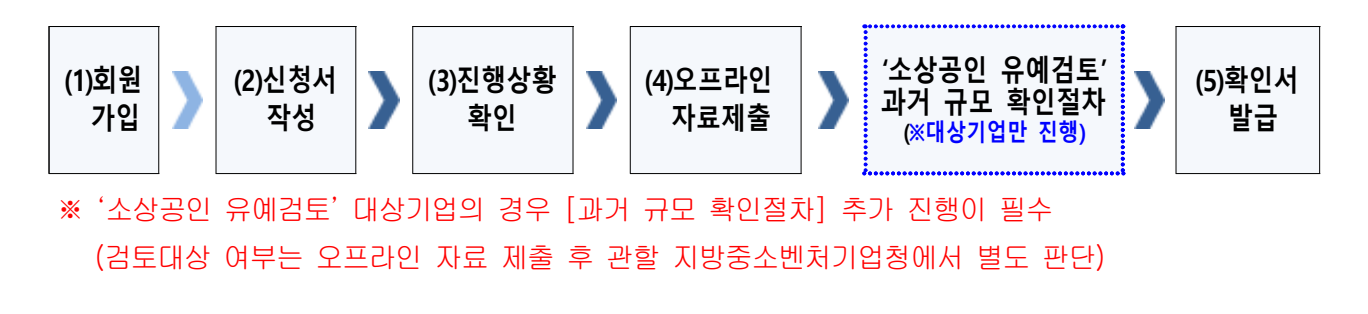

### (1) 회원가입

- ① 메인화면 우측 상단 [회원가입\*] ⇒ [일반회원] 클릭
- ② 약관동의 ⇒ 개인실명인증 ⇒ 이용자정보와 기업정보(필수) 입력
   \* 회원가입은 신청기업 소속 직원 누구나 가능
- (2) 신청서 작성
- ① 메인화면 상단 [중소기업확인서 발급신청] ⇒ [신청서 작성] 클릭
- ② [신청기업 기본정보 입력] 화면 상단부터 기본정보 입력

| 신청서적                                                                      | 닥성                       |                                                                             |                                    |          |
|---------------------------------------------------------------------------|--------------------------|-----------------------------------------------------------------------------|------------------------------------|----------|
| [온라인자료제출]<br>직전, 당해연도 창업                                                  | 이후 신<br>업기업,<br>1급신청     | <mark>청서를 작성하시기 바랍니다.</mark><br>3개년 간편장부기업, 분할 합병, 관<br>]-[제출자료 조회]에서 제출자료운 | 관계기업보유 기업 제외)<br>한료 여부를 확인하신 후에 신경 | 형서를 작성   |
| · O 불음표의내용을<br>· O 불음표의내용을                                                | 을반드                      | 시확인하여입력시참고하시기비<br>정보 입력                                                     | 합니다.                               |          |
| ତ 물음표의 내용을<br>☑ 신청기업                                                      | 을반드/<br>기본<br>ⓒ          | 시확인하여입력시참고하시기비<br>정보 입력                                                     | 데표자명•                              |          |
| 중조기합확진지 될<br>중 물음표의 내용<br>중 신청기업<br>기업명・<br>기업유형・                         | 을반드/<br>기본<br>②          | 시확인하여 입력시 참고하시기 바<br>정보 입력<br>법안기업                                          | 답니다.<br>대표자명•<br>~ 분점사업자등록일        | 0        |
| 중조가입확진지 될<br>중 물음표의 내용<br>중 신청기업<br>기업명・<br>기업명・<br>본정시업자번호・<br>*고유번호입력물가 | 을반드<br>기본<br>0<br>0<br>0 | 시확인하여 입력시 참고하시기 비<br>정보 입력<br>범인기업                                          | 답니다.<br>대표자명 •<br>·                | <b>0</b> |

※ 최근사업기간말일

| 입력하는 사업 기간 말일               | 발급되는 확인서의 유효기간       |
|-----------------------------|----------------------|
| 2023-12-31                  | 2024-4-1 ~ 2025-3-31 |
| · <u>사업기간말일이 12월 31일이 0</u> | <u> </u>             |
| 력(사업기간말일 예시: 3월 31일         | 일, 6월 30일 등)         |

· 확인서 유효기간은 사업기간말일에서 3개월이 경과한 날로부터 1년간 적용

③ 화면 중간 '직전 또는 당해 사업연도 합병분할여부'의 합병분할 정보 선택 하고 [저장] 클릭

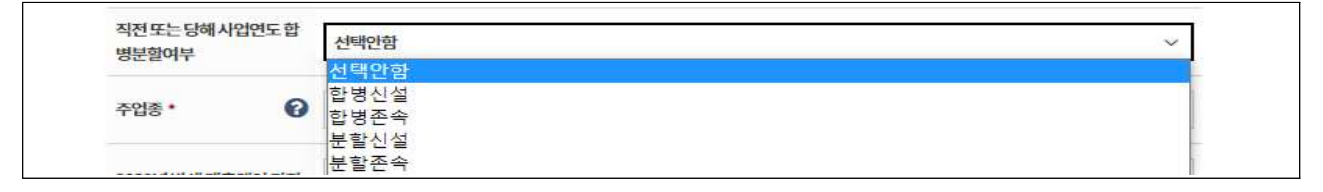

- ④ 주요 재무정보, 주주현황 및 출자한 회사정보, 경쟁입찰 참여제한 여부확
   인, 상시근로자 현황 등의 정보를 각 화면별로 입력
- ⑤ 신청자 정보 입력 후 [신청서 제출] 클릭
- (3) 진행상황확인
- ① 메인화면 상단 [중소기업확인서 발급신청] ⇒ [진행상황 확인] 클릭
- ② [진행상황 결과]의 '진행상황' 확인 ⇒ '**합병분할오류**' 또는 '**자료제출확인요** 정' 경우 ⇒ 오프라인 서류제출 진행
- (4) 오프라인 자료제출

'관할 지방중소벤처기업청(☞37쪽 붙임 참조)'으로 **우편(등기) 제**출

- ※ 주의사항
- ·모든 제출서류에는 직인 및 사본일 경우 원본대조필 날인하여 제출
- · 오프라인 자료제출 후 확인서 발급까지 수일이 소요될 수 있으므로 중소기업 확인서가 필요한 시기에 맞춰 미리 준비
- · 서류가 접수된 순서대로 처리됩니다.

### ◈ '소상공인 유예검토' 대상기업 과거규모 확인절차 추가 진행

《오프라인 자료제출 후 관할 지방중소벤처기업청에서 <u>'소상공인 유예검토'</u> 대상으로 안내받은 기업만 해당》

《소상공인유예검토》 소상공인기본법이 재정, 시행(2021.02.05) 됨에 따라, 중소기업확인서 유 효기간이 2022.04.01일 이후인 중소기업확인서 발급 시 '소상공인 유예검토' 대상 기업에 해 당하는 경우에는 당해 연도 기업규모 확인절차 외에 추가 절차를 진행해야 합니다. 이에, '소 상공인 유예검토' 대상기업은 과거에 소상공인이었는지 확인을 위하여 <u>과거년도 자료를 추</u> <u>가로 제출</u>하셔야 하는 점 참고하시기 바랍니다. (가) 과거 자료제출

· 합병 존속기업 또는 분할 존속기업

| 직전 사업연도 <mark>(2023년</mark> ) 합병, 분할한 경우         | 해당 사업연도 <mark>(2024년</mark> ) 합병, 분할한 경우         |
|--------------------------------------------------|--------------------------------------------------|
| 1. 사업자등록증                                        | 1. 사업자등록증                                        |
| 2. 법인등기부 등본 <mark>(말소사항 포함</mark> )              | 2. 법인등기부 등본 <mark>(말소사항 포함</mark> )              |
| 3. 최근 6개년                                        | 3. 최근 6개년                                        |
| (2018,2019,2020,2021,2022,2023)                  | (2018,2019,2020,2021,2022,2023)                  |
| 감사보고서(또는 재무제표)*                                  | 감사보고서(또는 재무제표)*                                  |
| 4. 최근 6개년                                        | 4. 최근 6개년                                        |
| (2018,2019,2020,2021,2022,2023)                  | (2018,2019,2020,2021,2022,2023)                  |
| 조정후수입금액명세서                                       | 조정후수입금액명세서                                       |
| 5. 최근 4개년(2020,2021,2022,2023)                   | 5. 최근 4개년(2020,2021,2022,2023)                   |
| 원천징수이행상황신고서(지점포함)                                | 원천징수이행상황신고서(지점포함)                                |
| 6. 최근 4개년말 기준 <mark>(2020,2021,2022,2023)</mark> | 6. 최근 4개년말 기준 <mark>(2020,2021,2022,2023)</mark> |
| 주식등변동상황명세서                                       | 주식등변동상황명세서                                       |
| 7. 담당자 명함 등 연락처                                  | 7. 담당자 명함 등 연락처                                  |

\* 외부감사 대상 기업은 감사보고서 / 비외감 기업은 재무제표 제출

\*\* 오프라인 제출서류에는 직인날인하고, 사본일 경우 원본대조필 날인하여 제출

• 관계기업이 있는 경우 제출해야 할 서류

관계기업에 대한 서류

- 1. 사업자등록증
- 2. 법인등기부등본(말소사항 포함)
- 3. 최근 6개년(2018,2019,2020,2021,2022,2023) 감사보고서(또는 재무제표)\*
- 4. 최근 6개년(2018,2019,2020,2021,2022,2023) 조정후수입금액명세서
- 5. 최근 4개년말 기준(2020,2021,2022,2023) 주식등변동상황명세서
- \* 외부감사 대상 기업은 감사보고서 / 비외감 기업은 재무제표 제출

### (나) 오프라인 자료제출

'관할 지방중소벤처기업청(☞37쪽 붙임 참조)'으로 추가 자료 우편(등기) 제출 \* 서류가 접수된 순서대로 처리됩니다.

(5) 확인서 발급

메인화면 상단 [중소기업확인서 발급신청] ⇒ [확인서 출력/수정] 메뉴에 서 인쇄할 확인서 선택 ⇒ [국문확인서 출력] 클릭

\* 확인서 발급이 안 된 경우, [진행상황확인] 메뉴에서 오류사항 확인

## 유형5 관계기업 보유기업

### I 제출서류

| 신청기업                                    | 관계기업                                     |
|-----------------------------------------|------------------------------------------|
| 1. 사업자등록증                               | 1. 사업자등록증                                |
| 2. 법인등기부 등본 <mark>(말소사항 포함</mark> )     | 2. 법인등기부 등본 <mark>(말소사항 포함</mark> )      |
| 3. 최근 3개년( <mark>2021,2022,2023)</mark> | 3. 최근 3개년( <mark>2021,2022,2023</mark> ) |
| 감사보고서(또는 재무제표) <sup>*</sup>             | 감사보고서(또는 재무제표)*                          |
| 4. 최근 3개년(2021,2022,2023)               | 4. 최근 3개년 <mark>(2021,2022,2023</mark> ) |
| 조정후수입금액명세서                              | 조정후수입금액명세서                               |
| 5. 최근 1개년 <mark>(2023)</mark>           | 5. 최근 연도 말 기준 <mark>(2023년 말)</mark>     |
| 원천징수이행상황신고서(지점포함)                       | 주식등변동상황명세서                               |
| 6. 최근 연도 말 기준 <mark>(2023년 말</mark> )   |                                          |
| 주식등변동상황명세서                              |                                          |
| 7. 담당자 명함 등 연락처                         |                                          |
|                                         |                                          |

\* 외부감사 대상 기업은 감사보고서 / 비외감 기업은 재무제표 제출

※ (상시근로자 20명 이상 기업) 원천징수이행상황신고서 제출여부 선택가능
 → 제출 안하는 경우만 신청서 작성 시 '상시근로자 20명 이상' 체크
 (단, 체크 시 상시근로자수는 '20명'으로 일괄 반영됨)

### 2 발급절차

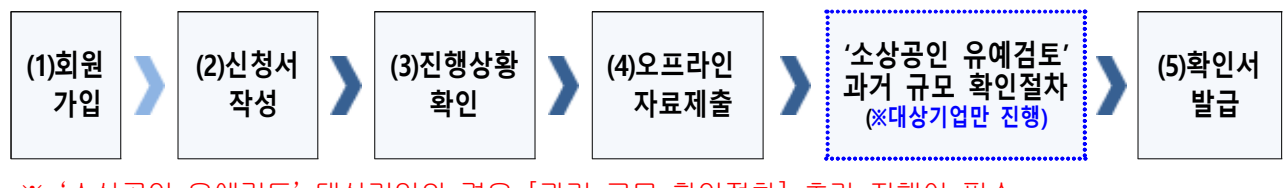

※ '소상공인 유예검토' 대상기업의 경우 [과거 규모 확인절차] 추가 진행이 필수 (검토대상 여부는 오프라인 자료 제출 후 관할 지방중소벤처기업청에서 별도 판단)

### (1) 회원가입

- ① 메인화면 우측 상단 [회원가입\*] ⇒ [일반회원] 클릭
- ② 약관동의 ⇒ 개인실명인증 ⇒ 이용자정보와 기업정보(필수) 입력
   \* 회원가입은 신청기업 소속 직원 누구나 가능

### (2) 신청서 작성

① 메인화면 상단 [중소기업확인서 발급신청] ⇒ [신청서 작성] 클릭

② [신청기업 기본정보 입력] 화면 상단부터 기본정보 입력

#### < 신청서 작성 예시 화면>

|                                                                                                    |                  |        | ۍ<br>۲   | > 중소기업확인서 발급신청 > 신청서 작성 |
|----------------------------------------------------------------------------------------------------|------------------|--------|----------|-------------------------|
| 신청서직                                                                                                    | <mark>남</mark> 성 |        |          |                         |
| [온라인자료제출]이후 신청서를 작성하시기 바랍니다.<br>직전, 당해연도 창업기업, 3개년 간편장부기업, 분할, 합병, 관계기업보유 기업 제외)<br>중소기업확인서 발급신청,-[제출자료 조회]에서 제출자료완료 여부를 확인하신 후에 신청서를 작성<br>'중 물음표의 내용을 반드시 확인하여 입력시 참고하시기 바랍니다. |                  |        |          |                         |
| 기업명・                                                                                                    | 0                |        | 대표자명·    |                         |
| 기업유형 •                                                                                                    | Ø                | 법인기업 ~ | 본점사업자등록일 | 0                       |
| 본점 사업자번호 *<br>*고유번호입력불가                                                                                                    | 0                |        | 법인등록번호 • |                         |
| 본점 사업장주소 *                                                                                                    |                  | 우편번호   |          |                         |
|                                                                                                    |                  |        |          |                         |
|                                                                                                    |                  |        |          |                         |

※ 최근사업기간말일

| 입력하는 사업 기간 말일 | 발급되는 확인서의 유효기간       |
|---------------|----------------------|
| 2023-12-31    | 2024-4-1 ~ 2025-3-31 |

- · <u>사업기간말일이 12월 31일이 아닌 법인기업</u>은 <u>기업의 사업기간 말일</u>로 입 력(사업기간말일 예시: 3월 31일, 6월 30일 등)
- · 확인서 유효기간은 사업기간말일에서 3개월이 경과한 날로부터 1년간 적용
- ③ 주요 재무정보, 주주현황 및 출자한 회사정보, 경쟁입찰 참여제한 여부확 인, 상시근로자 현황 등의 정보를 각 화면별로 입력
- ④ 신청자 정보 입력 후 [신청서 제출] 클릭
- (3) 진행상황확인
- ① 메인화면 상단 [중소기업확인서 발급신청] ⇒ [진행상황 확인] 클릭
- ② [진행상황 결과]의 '진행상황' 확인 ⇒ '관계기업 제출자료 오류'인 경우 ⇒ 오프라인 서류제출 진행

### (4) 오프라인 자료제출

'관할 지방중소벤처기업청(☞37쪽 붙임 참조)'으로 **우편(등기) 제**출

#### ※ 주의사항

- · 모든 제출서류에는 직인 및 사본일 경우 원본대조필 날인하여 제출
- · 오프라인 자료제출 후 확인서 발급까지 수일이 소요될 수 있으므로 중소기업 확인서가 필요한 시기에 맞춰 미리 준비
- · 서류가 접수된 순서대로 처리됩니다.

### ◈ '소상공인 유예검토' 대상기업 과거규모 확인절차 추가 진행

《오프라인 자료제출 후 관할 지방중소벤처기업청에서 <u>'소상공인 유예검토'</u> 대상으로 안내받은 기업만 해당》

《소상공인유예검토》 소상공인기본법이 재정, 시행(2021.02.05) 됨에 따라, 중소기업확인서 유 효기간이 2022.04.01일 이후인 중소기업확인서 발급 시 '소상공인 유예검토' 대상 기업에 해 당하는 경우에는 당해 연도 기업규모 확인절차 외에 추가 절차를 진행해야 합니다. 이에, '소 상공인 유예검토' 대상기업은 과거에 소상공인이었는지 확인을 위하여 <u>과거년도 자료를 추</u> <u>가로 제출</u>하셔야 하는 점 참고하시기 바랍니다.

### (가) 과거 자료제출

| 신청기업                                             | 관계기업                                             |
|--------------------------------------------------|--------------------------------------------------|
| 1. 사업자등록증                                        | 1. 사업자등록증                                        |
| 2. 법인등기부 등본( <mark>말소사항 포함</mark> )              | 2. 법인등기부등본( <mark>말소사항 포함</mark> )               |
| 3. 최근 6개년                                        | 3. 최근 6개년                                        |
| (2018,2019,2020,2021,2022,2023)                  | (2018,2019,2020,2021,2022,2023)                  |
| 감사보고서(또는 재무제표)*                                  | 감사보고서(또는 재무제표)*                                  |
| 4. 최근 6개년                                        | 4. 최근 6개년                                        |
| (2018,2019,2020,2021,2022,2023)                  | (2018,2019,2020,2021,2022,2023)                  |
| 조정후수입금액명세서                                       | 조정후수입금액명세서                                       |
| 5. 최근 4개년(2020,2021,2022,2023)                   | 5. 최근 4개년말 기준 <mark>(2020,2021,2022,2023)</mark> |
| 원천징수이행상황신고서(지점포함)                                | 주식등변동상황명세서                                       |
| 6. 최근 4개년말 기준( <mark>2020,2021,2022,2023)</mark> |                                                  |
| 주식등변동상황명세서                                       |                                                  |
| 7. 담당자 명함 등 연락처                                  |                                                  |

\* 외부감사 대상 기업은 감사보고서 / 비외감 기업은 재무제표 제출

\*\* 오프라인 제출서류에는 직인날인하고, 사본일 경우 원본대조필 날인하여 제출

### (나) 오프라인 자료제출

'관할 지방중소벤처기업청(☞37쪽 붙임 참조)'으로 추가 자료 우편(등기) 제출 \* 서류가 접수된 순서대로 처리됩니다.

### (5) 확인서 발급

메인화면 상단 [중소기업확인서 발급신청] ⇒ [확인서 출력/수정] 메뉴에 서 인쇄할 확인서 선택 ⇒ [국문확인서 출력] 클릭 \* 확인서 발급이 안 된 경우, [진행상황확인] 메뉴에서 오류사항 확인

## 유형6 오프라인 서류제출 대상기업

### 대상기업

|          | 1. [온라인 자료제출 하러가기(WEB제출)]에서 <u>국세청에 등록된 대표자 '공동인증서'</u> 로<br>신고자료 전송이 불가능한 경우 (수정신고, 기한후신고 등)                                                                                                    |
|----------|----------------------------------------------------------------------------------------------------|
|          | 2. [전자신고 파일 제출 프로그램]에서 <u>종합소득세, 부가세 전자신고 파일 전송 시</u><br>아래 내용에 해당하는 경우                                                                                                    |
| 개인<br>기업 | <ol> <li>한 명의 대표가 둘 이상의 사업장을 운영하여 종합소득세를 합산 신고하는 기업</li> <li>사업장의 공동대표가 있어 세금을 나누어 신고하는 기업</li> <li>최근 3개년(2021,2022,2023) 중 간편장부 대상에서 제외되었거나 대상이 되어 3개년<br/>재무제표가 포함된 소득세 전자신고 파일을 제출할 수 없는 기업</li> <li>소득세를 수정, 기한 후 신고한 기업</li> </ol>                                         |
|          | <ul> <li>⑤ 부가세 수정신고, 월멸, 일 년 신고 파일 (분기, 반기 신고분만 세술 가등)</li> <li>⑥ 종합소득세 신고 이전의 면세사업자</li> <li>⑦ 최근 3개년(2021,2022,2023) 중 중합소득세 신고시 매출액 없이 소득세 신고한 기업 등</li> </ul>                                                                                                    |
|          | 1. [온라인 자료제출 하러가기(WEB제출)]에서 <u>국세청에 등록된 '공동인증서'</u> 로<br>신고자료 전송이 불가능한 경우 (수정신고/ 기한후신고 등)                                                                                                    |
| 번인       | 2. 최근 3개년(2021,2022,2023) 중에 결산기가 변경된 기업                                                                                                    |
| 기업       | 3. [전자신고 파일 제출 프로그램]에서 <b>법인세 전자신고 파일 전송 시</b> 아래 내용에<br>해당하는 경우                                                                                                    |
|          | <ol> <li>최근 3개년(2021,2022,2023) 중 법인세 수정, 기한 후 신고 기업</li> <li>최근 3개년(2021,2022,2023) 중 법인세 신고시 매출액 없이 재무제표 신고한 기업 등</li> </ol>                                                                                                    |
|          | 1. [온라인 자료제출 하러가기(WEB제출)]에서 <u>국세청에 등록된 '공동인증서'</u> 로<br>신고자료 전송이 불가능한 경우 (수정신고/ 기한후신고 등)                                                                                                    |
| וסווק    | 2. [전자신고 파일 제출 프로그램]에서 <u>원천세 전자신고 파일 전송 시</u><br>아래 내용에 해당하는 경우                                                                                                    |
| 법인공통     | <ol> <li>원천세를 반기 신고하다가 월별로 변경한 기업 (반대의 경우 포함)</li> <li>원천세를 홈택스 자체 세금신고 프로그램을 통해 직접 기재하는 경우</li> <li>부가가치세 '확장자명'이 '.201'인 경우</li> <li>전자신고 파일의 '확장자명'이 법인세, 종합소득세 2021, 2022, 2023년(.01)<br/>2023년 부가세(.101), 2023년 원천세(.01)이 아닌 경우</li> <li>수정, 기한 후 신고 파일을 제출하는 경우</li> </ol> |

### 2 **제출서류**

| 법인기업                                    | 개인기업                           |
|-----------------------------------------|--------------------------------|
| 1. 사업자등록증                               | 1. 사업자등록증                      |
| 2. 법인등기부 등본 <mark>(말소사항 포함</mark> )     | 2. 최근 3개년(2021,2022,2023) 재무제표 |
| 3. 최근 3개년 <mark>(2021,2022,2023)</mark> | 3. 최근 1개년 <mark>(2023)</mark>  |
| 감사보고서(또는 재무제표)*                         | 부가가치세 과세표준증명원                  |
| 4. 최근 3개년 <mark>(2021,2022,2023)</mark> | (또는 부가가치세 면세사업자수입금액증명)         |
| 조정후수입금액명세서                              | 4. 최근 1개년 <mark>(2023)</mark>  |
| 5. 최근 1개년 <mark>(2023)</mark>           | 원천징수이행상황신고서                    |
| 원천징수이행상황신고서(지점포함)                       | 5. 담당자 명함 등 연락처                |
| 6. 최근 연도 말 기준 <mark>(2023년 말)</mark>    |                                |
| 주식등변동상황명세서                              |                                |
| 7. 담당자 명함 등 연락처                         |                                |

\* 외부감사 대상 기업은 감사보고서 / 비외감 기업은 재무제표 제출

※ (상시근로자 20명 이상 기업) 원천징수이행상황신고서 제출여부 선택가능
 → 제출 안하는 경우만 신청서 작성 시 '상시근로자 20명 이상' 체크
 (단, 체크 시 상시근로자수는 '20명'으로 일괄 반영됨)

※ (개인기업) 2023년 종합소득세 신고 전에는 2023년 부가세 신고자료로 대체하여 제출

### ③ 발급절차

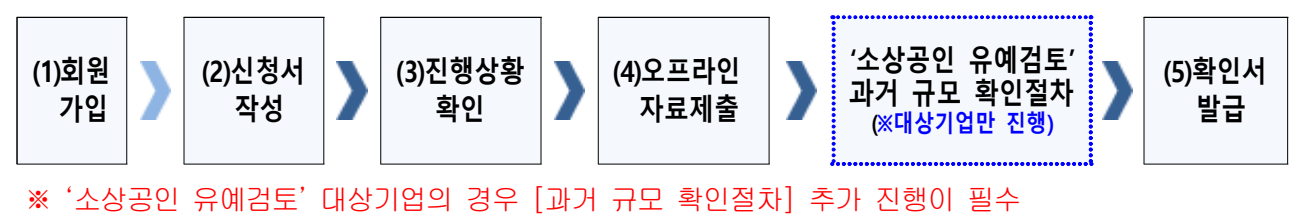

(검토대상 여부는 오프라인 자료 제출 후 관할 지방중소벤처기업청에서 별도 판단)

- (1) 회원가입
- ① 메인화면 우측 상단 [회원가입\*] ⇒ [일반회원] 클릭
- ② 약관동의 ⇒ 개인실명인증 ⇒ 이용자정보와 기업정보(필수) 입력
  - \* 회원가입은 신청기업 소속 직원 누구나 가능

### (2) 신청서 작성

- ① 메인화면 상단 [중소기업확인서 발급신청] ⇒ [신청서 작성] 클릭
- ② [신청기업 기본정보 입력] 화면 상단부터 기본정보 입력

< 신청서 작성 예시 화면 - 개인기업 >

| *[온리인자료제출]<br>(직전,당해연도 참(<br>[중소기업확인서 별<br>* 2 물음표의 내용( | 이후 신<br>업기업,<br>급신청<br>을반드<br>기본 | 청서를 작성하시기 바랍니다.<br>3개년 간편장부기업, 분할 합병, 관계기<br>]-[제출자료 조회]에서 제출자료완료 여<br>시 확인하여 입력시 참고하시기 바랍니[<br>- 정보 입력 | 업보유 기업 제외)<br>부를 확인하신 후에 신청서<br>다. | 들작성 |
|---------------------------------------------------------|----------------------------------|----------------------------------------------------------------------------------------------------|------------------------------------|-----|
| 기업명 *                                                   | Ø                                |                                                                                                    | 대표자명 •                             |     |
| 기업유형 *                                                  | 0                                | 개인기업 ~                                                                                                  | 본점사업자등록일                           | 0   |
|                                                         |                                  |                                                                                                    |                                    |     |
| 본점 사업자번호 *<br>*고유번호입력불가                                 | Ø                                |                                                                                                    |                                    |     |

※ 최근사업기간말일

| 입력하는 사업 기간 말일 | 발급되는 확인서의 유효기간       |
|---------------|----------------------|
| 2023-12-31    | 2024-4-1 ~ 2025-3-31 |

- · <u>사업기간말일이 12월 31일이 아닌 법인기업</u>은 <u>기업의 사업기간 말일</u>로 입 력(사업기간말일 예시: 3월 31일, 6월 30일 등)
- · 확인서 유효기간은 사업기간말일에서 3개월이 경과한 날로부터 1년간 적용
- ③ 주요 재무정보, 주주현황 및 출자한 회사정보, 경쟁입찰 참여제한 여부확 인, 상시근로자 현황 등의 정보를 각 화면별로 입력
- ④ 신청자 정보 입력 후 [신청서 제출] 클릭

#### (3) 진행상황확인

- ① 메인화면 상단 [중소기업확인서 발급신청] ⇒ [진행상황 확인] 클릭
- ② [진행상황 결과]의 '진행상황' 확인 ⇒ '자료제출 확인요청'인 경우 ⇒ 오프
   라인 서류제출 진행

#### (4) 오프라인 자료제출

'관할 지방중소벤처기업청(☞37쪽 붙임 참조)'으로 **우편(등기) 제**출

#### ※ 주의사항

- · 모든 제출서류에는 직인 및 사본일 경우 원본대조필 날인하여 제출
- · 오프라인 자료제출 후 확인서 발급까지 수일이 소요될 수 있으므로 중소기업 확인서가 필요한 시기에 맞춰 미리 준비
- · 서류가 접수된 순서대로 처리됩니다.

### ◈ '소상공인 유예검토' 대상기업 과거규모 확인절차 추가 진행

《오프라인 자료제출 후 관할 지방중소벤처기업청에서 <u>'소상공인 유예검토'</u> 대상으로 안내받은 기업만 해당》

《소상공인유예검토》 소상공인기본법이 재정, 시행(2021.02.05) 됨에 따라, 중소기업확인서 유 효기간이 2022.04.01일 이후인 중소기업확인서 발급 시 '소상공인 유예검토' 대상 기업에 해 당하는 경우에는 당해 연도 기업규모 확인절차 외에 추가 절차를 진행해야 합니다. 이에, '소 상공인 유예검토' 대상기업은 과거에 소상공인이었는지 확인을 위하여 <u>과거년도 자료를 추</u> <u>가로 제출</u>하셔야 하는 점 참고하시기 바랍니다.

### (가) 과거 자료제출

| 법인기업                                             | 개인기업                                 |
|--------------------------------------------------|--------------------------------------|
| 1. 사업자등록증                                        | 1. 사업자등록증                            |
| 2. 법인등기부 등본 <mark>(말소사항 포함</mark> )              | 2. 최근 6개년                            |
| 3. 최근 6개년                                        | (2018,2019,2020,2021,2022,2023) 재무제표 |
| (2018,2019,2020,2021,2022,2023)                  | 3. 최근 1개년 <mark>(2023)</mark>        |
| 감사보고서(또는 재무제표)*                                  | 부가가치세 과세표준증명원                        |
| 4. 최근 6개년                                        | (또는 부가가치세 면세사업자수입금액증명)               |
| (2018,2019,2020,2021,2022,2023)                  | 4. 최근 4개년(2020,2021,2022,2023)       |
| 조정후수입금액명세서                                       | 원천징수이행상황신고서                          |
| 5. 최근 4개년(2020,2021,2022,2023)                   | 5. 담당자 명함 등 연락처                      |
| 원천징수이행상황신고서(지점포함)                                |                                      |
| 6. 최근 4개년말 기준( <mark>2020,2021,2022,2023)</mark> |                                      |
| 주식등변동상황명세서                                       |                                      |
| 7. 담당자 명함 등 연락처                                  |                                      |

\* 외부감사 대상 기업은 감사보고서 / 비외감 기업은 재무제표 제출

\*\* 오프라인 제출서류에는 직인날인하고, 사본일 경우 원본대조필 날인하여 제출

※ (개인기업) 2023년 종합소득세 신고 전에는 2023년 부가세 신고자료로 대체하여 제출

### (나) 오프라인 자료제출

'관할 지방중소벤처기업청(☞37쪽 붙임 참조)'으로 추가 자료 우편(등기) 제출 \* 서류가 접수된 순서대로 처리됩니다.

### (5) 확인서 발급

메인화면 상단 [중소기업확인서 발급신청] ⇒ [확인서 출력/수정] 메뉴에 서 인쇄할 확인서 선택 ⇒ [국문확인서 출력] 클릭 \* 확인서 발급이 안 된 경우, [진행상황확인] 메뉴에서 오류사항 확인

### 유형7 유형 1~6을 제외한 모든 기업

### I 제출서류

| 법인기업                                                              | 개인기업                                                                                                    |
|-------------------------------------------------------------------|----------------------------------------------------------------------------------------------------|
| 1. 최근 3개년(2021,2022,2023) 법인세<br>신고자료<br>2. 최근 1개년(2023) 원천세 신고자료 | <ol> <li>최근 3개년(2021,2022,2023) 종합소득세<br/>신고자료</li> <li>최근 1개년(2023) 부가가치세 신고자료</li> <li>최근 1개년(2023) 원천세 신고자료</li> </ol> |

※ (상시근로자 20명 이상 기업) 원천징수이행상황신고서 제출여부 선택가능

→ 제출 안하는 경우만 신청서 작성 시 '상시근로자 20명 이상' 체크

(단, 체크 시 상시근로자수는 '20명'으로 일괄 반영됨)

※ (개인기업) 2023년 종합소득세 신고 전에는 2023년 부가세 신고자료로 대체하여 제출

※ (원천세 전자신고 파일로 제출 시) 2023년 2월에 작성된 원천세 연말정산신고분은 제외하 고 제출

2 발급절차

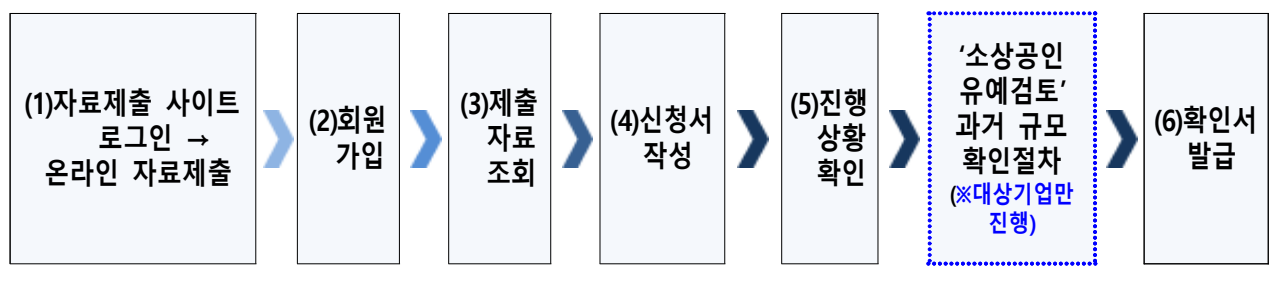

※ '소상공인 유예검토' 대상기업의 경우, [과거 규모 확인절차] 추가 진행이 필수

(1) 온라인 재무 및 원천세 자료제출(온라인 자료제출사이트 로그인 후)

※ 온라인 자료제출 사이트는 회원가입을 하지 않아도 이용 가능

- ① 메인화면 상단 [중소기업확인서 발급신청] ⇒ [온라인 자료제출] 클릭
- ② 기업 유형 선택 (법인기업 또는 개인기업) 클릭
- ③ '온라인 자료제출 하러가기(WEB제출)' 클릭 후 로그인
- ④ 기업별(법인기업 또는 개인기업) 자료를 온라인 제출(업로드)

#### ※ 주의사항(재무제표)

- (자료전송사이트 로그인) 반드시 국세청에 등록된 공동인증서로만 로그인 가능
- ·재무제표 자체 기장하는 기업은 관련 자료를 직접 제출
- · 기존에 제출한 자료는 제출하지 않고 최신자료만 제출

#### (2) 회원가입

- ① 메인화면 우측 상단 [회원가입\*] ⇒ [일반회원] 클릭
- ② 약관동의 ⇒ 개인실명인증 ⇒ 이용자정보와 기업정보(필수) 입력
   ★ 회원가입은 신청기업 소속 직원 누구나 가능

#### (3) 제출자료 조회

- ① 메인화면 상단 [중소기업확인서 발급신청] ⇒ [제출자료 조회] 클릭
- ② 자료조회 항목 [재무제표(개인, 법인)]으로 선택 ⇒ [검색] 클릭
- ③ 조회된 재무제표 자료내역이 최근 3개년(2021,2022,2023)이 맞는지 확인
   후 [재무제표] 파란 버튼 클릭 → 재무상태표와 손익계산서의 수치 확인
- ④ (법인사업자만) 자료조회 항목 [조정후수입금액명세서]로 선택 ⇒
   [검색] 클릭 → 조회된 조정후수입금액명세서 자료내역이 최근 3개년
   (2021,2022,2023)이 맞는지 확인
- ⑤ (종합소득세 신고 전 개인사업자만) 자료조회 항목 [부가세 매입매출 상세 (개인)]으로 선택 ⇒ [검색] 클릭 → 조회된 부가세 매입매출 상세 자료내 역이 최근 1개년(2023)이 맞는지 확인
  - ※ 재무제표 등의 자료가 누락되거나 또는 온라인 자료 제출이 정상적으로 제출되지 못 한 경우, 관할 지방중소벤처기업청으로 우편(등기)으로 서류 접수
- ⑥ 자료조회 항목 [원천징수\_전자신고(개인, 법인)] 선택 ⇒ [검색] 클릭 ⇒
   조회된 원천세 자료내역이 '23.1월~12월(12개월) 맞는지 확인 후 [원천징 수\_전자신고] 파란 클릭 → 12개월 근로자 인원 확인
  - \* (사업기간이 1~12월 아닌 기업) 최근 결산한 사업기간에 맞는 원천세 자료조회
  - ※ 원천세 자료가 누락되거나 또는 온라인 자료 제출이 정상적으로 제출되지 못한 경우, 관할 지방중소벤처기업청으로 우편(등기)으로 서류 접수

(4) 신청서 작성

① 메인화면 상단 [중소기업확인서 발급신청] ⇒ [신청서 작성] 클릭
 ② [신청기업 기본정보 입력] 화면 상단부터 기본정보 입력

| * Q210 T 2 T 4 1                  | IL SIG       | 처 나르 자서하니 가 비르비 [다]    |                   |     |
|-----------------------------------|--------------|------------------------|-------------------|-----|
| (직전,당해연도 창업                       | <u>김</u> 기업, | 3개년 간편장부기업,분할.합병,관계기억  | 업보유 기업 제외)        |     |
| [중소기업확인서 빌                        | 급신청          | ]-[제출자료 조회]에서 제출자료완료 여 | 부를 확인하신 후에 신청서를 적 | i 성 |
| *② 물음표의 내용을                       | 를 반드/        | 시 확인하여 입력시 참고하시기 바랍니다  | ł.                |     |
| [김 신청기업                           | 기본           | 정보입력                   |                   |     |
|                                   |              |                        |                   | 7   |
| 기업명 *                             | 0            |                        | 대표자명*             |     |
|                                   | 0            | 개인기업                   | 본점사업자등록일          |     |
| 기업유형 •                            |              |                        |                   |     |
| 기업유형 *<br>본정사업자번호 *               | 0            |                        |                   | 1   |
| 기업유형 •<br>본점 사업자변호 •<br>*고유변호입력불가 | 0            |                        |                   |     |
| 기업유형 •<br>본점 사업자변호 •<br>*고유변호입력불가 | 0            |                        | 우편번호              |     |

※ 최근사업기간말일

| 입력하는 사업 기간 말일 | 발급되는 확인서의 유효기간       |
|---------------|----------------------|
| 2023-12-31    | 2024-4-1 ~ 2025-3-31 |

- · <u>사업기간말일이 12월 31일이 아닌 법인기업</u>은 <u>기업의 사업기간 말일</u>로 입 력(사업기간말일 예시: 3월 31일, 6월 30일 등)
- · 확인서 유효기간은 사업기간말일에서 3개월이 경과한 날로부터 1년간 적용
- ③ 주요 재무정보, 주주현황 및 출자한 회사정보, 경쟁입찰 참여제한 여부확 인, 상시근로자 현황 등의 정보를 각 화면별로 입력
- ④ 신청자 정보 입력 후 [신청서 제출] 클릭

### (3) 진행상황확인

- ① 메인화면 상단 [중소기업확인서 발급신청] ⇒ [진행상황 확인] 클릭
- ② [진행상황 결과]의 '진행상황' 확인

| '완료'인 경우      | '소상공인 유예검토'인 경우                        |
|---------------|----------------------------------------|
| [확인서 발급완료] 클릭 | [과거 규모 확인절차] 진행<br>* 진행방법은 다음 페이지에서 설명 |

※ 확인서가 정상적으로 발급되지 않은 경우, [진행상황확인] 메뉴에서 오류사항 확인

### ◈ '소상공인 유예검토' 대상기업 과거규모 확인절차 추가 진행

《신청서 작성·제출하였으나 진행상황이 '소상공인 유예검토'인 기업만 해당》

《소상공인유예검토》 소상공인기본법이 재정, 시행(2021.02.05) 됨에 따라, 중소기업확인서 유 효기간이 2022.04.01일 이후인 중소기업확인서 발급 시 '소상공인 유예검토' 대상 기업에 해 당하는 경우에는 당해 연도 기업규모 확인절차 외에 추가 절차를 진행해야 합니다. 이에, '소 상공인 유예검토' 대상기업은 과거에 소상공인이었는지 확인을 위하여 <u>과거년도 자료를 추</u> <u>가로 제출</u>하셔야 하는 점 참고하시기 바랍니다.

### (가) 과거 자료제출

| 법인기업                            | 개인기업                                     |
|---------------------------------|------------------------------------------|
| 1. 최근 6개년                       | 1. 최근 6개년                                |
| (2018,2019,2020,2021,2022,2023) | (2018,2019,2020,2021,2022,2023)          |
| 법인세 신고자료                        | 종합소득세 신고자료                               |
| 2. 최근 4개년(2020,2021,2022,2023)  | 2. 최근 1개년 <mark>(2023)</mark> 부가가치세 신고자료 |
| 원천세 신고자료                        | 3. 최근 4개년(2020,2021,2022,2023) 원천세       |
|                                 | 신고자료                                     |
|                                 |                                          |

\* 오프라인 제출서류에는 직인날인하고, 사본일 경우 원본대조필 날인하여 제출 ※ (개인기업) 2023년 종합소득세 신고 전에는 2023년 부가세 신고자료로 대체하여 제출

- ① 우측 [1단계 과거 자료제출] 클릭
- ② 기업 유형 선택 (법인기업 또는 개인기업) 클릭
- ③ '온라인 자료제출 하러가기(WEB제출)' 클릭 후 로그인
  - \* 온라인 자료제출 사이트는 회원가입을 하지 않아도 이용 가능
- ④ 기업별(법인기업 또는 개인기업) 재무제표 등 자료 온라인 제출(업로드)
   ※ 자료가 누락되거나 또는 온라인 자료 제출이 정상적으로 제출되지 못한 경우,
   관할 지방중소벤처기업청으로 우편(등기)으로 서류 접수
- (나) 과거확인 필수사항 입력
  - [중소기업확인서 발급신청] ⇒ [진행상황 확인] 메뉴에서 '진행상황 결과'
     우측 '비고'란의 [2단계 과거확인 필수사항 입력] 클릭
  - ② 사업기간말일에 따른 과거 주업종, 직전년 주업종, 주주 및 출자정보등록, 주요 재무정보, 근로자수 등 정보 입력
  - ③ 각 항목별 입력 완료 후 [저장] 클릭

- (다) 진행상황 확인 [새로고침]
  - ① [중소기업확인서 발급신청] ⇒ [진행상황 확인] 메뉴에서 '진행상황 결과'
     우측 '비고'란의 [3단계 새로고침] 클릭
     \* 확인서 발급이 되지 않은 경우, [오류확인] 클릭하여 오류사항 확인
  - ② [진행상황 결과]의 '진행상황' 확인 ⇒ '완료'된 경우 ⇒ '결과보기'의 [확
     인서 발급 완료] 클릭
  - ※ [2단계 과거확인 필수사항 입력] 저장 후 [3단계 새로고침]눌렀으나, 기업 규모가 확인 되지 않는 기업의 경우 관할 지방중소벤처기업청으로 별도 문의

### (6) 확인서 발급

메인화면 상단 [중소기업확인서 발급신청] ⇒ [확인서 출력/수정] 메뉴에 서 인쇄할 확인서 선택 ⇒ [국문확인서 출력] 클릭 \* 확인서 발급이 안 된 경우, [진행상황확인] 메뉴에서 오류사항 확인

### □ 우편(등기)서류 제출처 안내

※ 온라인 자료제출이 불가능한 기업은 중소기업현황정보시스템에서 신청서를 작성하여 제출한 후 관련 증빙자료를 사업장(본점) 주소지 지방중소벤처기 업청으로 등기우편 제출하시기 바랍니다. (퀵, 택배, 방문 불가)

| 중소벤처기업부     | 관할구역                                                 | 주소                                                                                        | 전화번호                                    |
|-------------|------------------------------------------------------|-------------------------------------------------------------------------------------------|-----------------------------------------|
| 서울          | 서울                                                   | (13809) 경기도 과천시 관문로 47 정부과<br>천청사 1동 104호 서울지방 중소벤처기업<br>청 성장지원과 중소기업확인서담당자               | 02-2110-6327, 6323, 6342,<br>6328, 6325 |
| 부산          | 부산                                                   | (46754) 부산광역시 강서구 녹산산단 335<br>로 8(송정동) 부산지방 중소벤처기업청 성<br>장지원과 중소기업확인서담당자                  | 051-601-5126, 5124, 5121,<br>5129       |
| 울산          | 울산                                                   | (44248) 울산광역시 북구 산업로 915 (연<br>암동) 울산경제진흥원 3층 조정협력과 울<br>산지방 중소벤처기업청 중소기업확인서담<br>당자       | 052-210-0009, 0013                      |
| 대구          | <b>대구, 경북</b><br>(경북북부사무소<br>관할 제외)                  | (42724) 대구광역시 달서구 성서4차 첨단<br>로 122-11(월암동) 대구.경북지방 중소벤<br>처기업청 본관 2층 성장지원과 중소기업<br>확인서담당자 | 053-659-2277, 2234, 2235                |
| 경북북부사무<br>소 | 상주, 문경, 예천,<br>의성, 안동, 영주,<br>봉화, 영양 ,청송,<br>울진, 영덕, | (36709) 경상북도 안동시 축제장길 240<br>(운흥동) 안동상공회의소 2층 중소기업확<br>인서담당자                              | 054-859-8167, 8164                      |
| 광주, 전남      | 광주, 전남<br>(전남동부사무소<br>관할 제외)                         | (61902) 광주광역시 서구 천변우하로 391<br>업무동 2층 광주전남지방중소벤처기업청<br>성장지원과 중소기업확인서 담당자                   | 062-360-9148, 9146                      |
| 전남동부사무<br>소 | 순천, 광양, 여수,<br>구례, 곡성, 고흥,<br>보성                     | (58034) 전라남도 순천시 해룡면 율촌산<br>단4로 13 전남테크노파크 214호 중소기<br>업확인서담당자                            | 061-727-5716, 5713                      |
| 경기          | <b>경기</b><br>(경기북부사무소<br>관할 제외)                      | (16705) 경기도 수원시 영통구 반달로 87<br>번지(영통동) 경기지방 중소벤처기업청 성<br>장지원과 중소기업확인서담당자                   | 031-201-6937, 6938                      |
| 경기북부사무 소    | 파주, 고양, 양주,<br>남양주, 동두천,<br>의정부, 포천,<br>구리, 가평, 연천   | (11497) 경기도 양주시 평화로 1215 섬유<br>종합지원센터 2층 206호 중소기업확인서<br>담당자                              | 031-820-9015,9034,<br>9033,9002         |
| 인천          | 인천                                                   | (21632) 인천광역시 남동구 은봉로 82(논<br>현동) 인천지방 중소벤처기업청 조정협력<br>과 중소기업확인서담당자                       | 032-450-1129, 1137                      |

| 중소벤처기업부 관할구역 |             | 관할구역                             | 주소                                                                                       | 전화번호                         |
|--------------|-------------|----------------------------------|------------------------------------------------------------------------------------------|------------------------------|
|              | 강원          | <b>강원</b><br>(강원영동사무소<br>관할 제외)  | (24427) 강원도 춘천시 안마산로 262 강<br>원지방 중소벤처기업청 조정협력과 중소<br>기업확인서담당자                           | 033-260-1645                 |
|              | 강원영동사무<br>소 | 고성, 속초, 양양,<br>강릉, 동해, 삼척,<br>태백 | (25440) 강원특별자치도 강릉시 과학단지<br>로 106-11, 1층 중소기업확인서 담당자                                     | 033-655-4145                 |
|              | 충북          | 충북                               | (28119) 충청북도 청주시 청원구 오창읍<br>중심상업2로 48 (양청리 03-1번지) 충북<br>지방 중소벤처기업청 조정협력과 중소기<br>업확인서담당자 | 043-230-5312, 5300           |
|              | 전북          | 전북                               | (54966) 전북특별자치도 전주시 완산구<br>서원로 77 전북지방 중소벤처기업청 민원<br>실 중소기업확인서 담당                        | 063-210-6400                 |
|              | 경남          | 경남                               | (51439) 경상남도 창원시 성산구 창이대<br>로 532번길 50(신월동) 경남지방 중소벤<br>처기업청 조정협력과 중소기업확인서담당<br>자        | 055-268-2557, 2511, 2512     |
|              | 대전, 세종      | 대전, 세종                           | (34111) 대전광역시 유성구 가정북로 104<br>대전.세종 지방중소벤처기업청 조정협력과<br>중소기업확인서담당자                        | 042-865-6193, 6120           |
|              | 충남          | 충남                               | (31169) 충청남도 천안시 서북구 광장로<br>215번지 충남경제종합지원센터 9층 충남<br>중소벤처기업청 중소기업확인서담당자                 | 041-415-0677<br>041-564-2286 |
|              | 제주<br>특별자치도 | 제주<br>특별자치도                      | (63122) 제주특별자치도 제주시 문연로 6<br>(연동) 중소기업확인서담당자                                             | 064-710-2525                 |